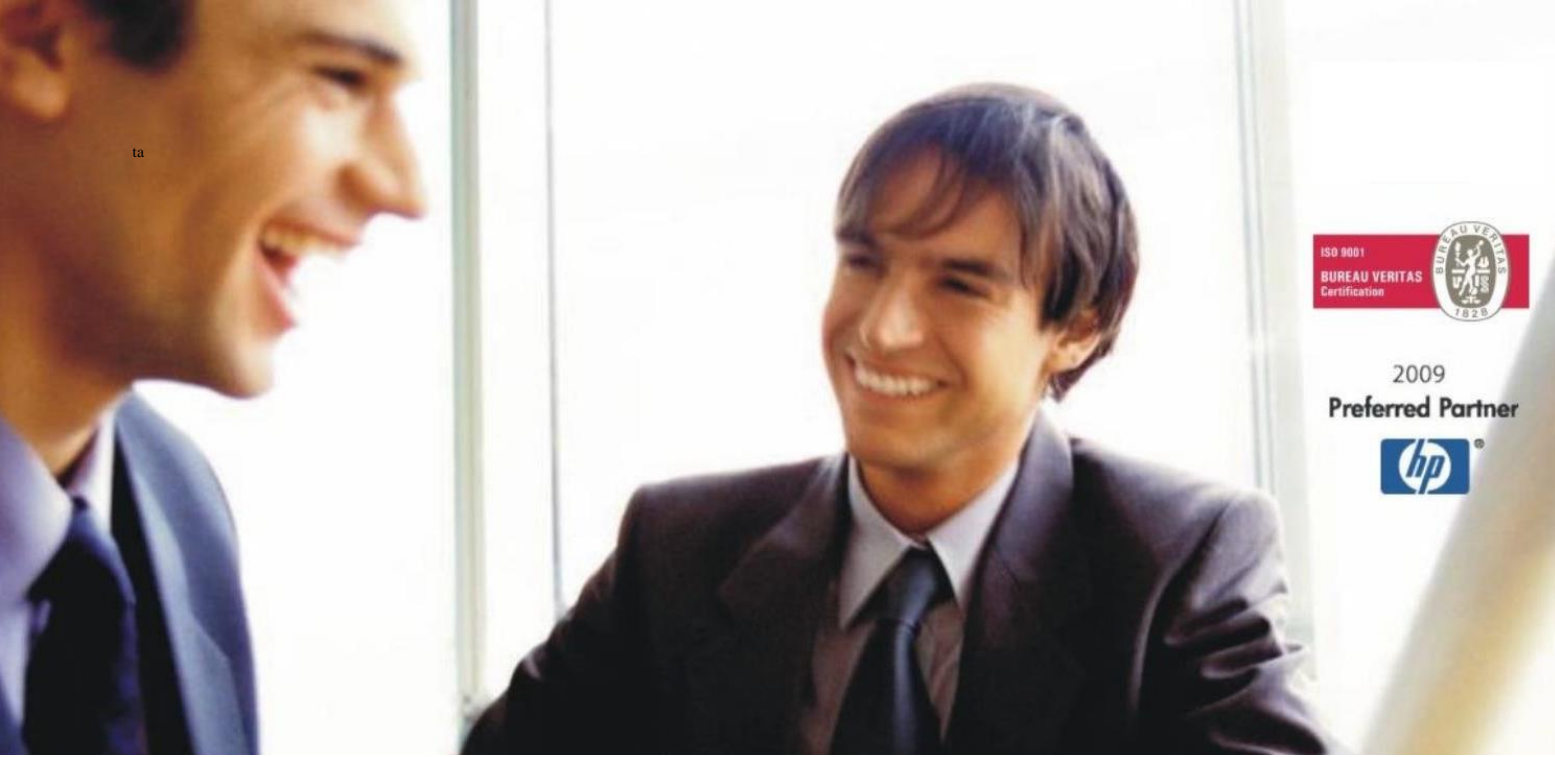

Veleprodaja | Maloprodaja | Storitve | Računovodstvo | Proizvodnja | Gostinstvo | Turizem | Hotelirstvo | Ticketing | CRM | Internetna trgovina | Izdelava internetnih strani | Grafično oblikovanje

NOVOSTI IN NASVETI ZA DELO S PROGRAMSKIM PAKETOM BIROKRAT ZA OS WINDOWS

# INFORMATOR

POGODBA O POSLOVODENJU

OPISANE NOVOSTI VELJAJO V NAVEDENI VERZIJI PROGRAMA ALI VEČ

Birokrat 8.044.055

Datum izida: 22.10.2024

# KAZALO

| 1. | Pogodba o poslovodenju | 3 |
|----|------------------------|---|
|----|------------------------|---|

# 1. Pogodba o poslovodenju

V meniju »Šifranti – Poslovni partnerji in osebe – Kadri -Zaposleni«, pri zaposlenemu pod gumbom Lastnosti potrdite polje

| Zaposlen po pogodbi o poslovodenju |  |
|------------------------------------|--|

V meniju »Plača – Vrste del« se doda nova vrsta dela 'Pogodba o poslovodenju', kot je na sliki spodaj:

| 🔏 Vrste del za obračun plač |                                                                                                    |                                                                                                    |  |  |  |
|-----------------------------|----------------------------------------------------------------------------------------------------|----------------------------------------------------------------------------------------------------|--|--|--|
| *                           | <i>-</i>                                                                                                    | 1                                                                                                    |  |  |  |
| Briši                       | Tiskaj                                                                                                    | Zapri                                                                                                    |  |  |  |
|                             |                                                                                                    |                                                                                                    |  |  |  |
| 34                          |                                                                                                    |                                                                                                    |  |  |  |
| Pogodb                      | a o poslovode                                                                                                    | nju                                                                                                    |  |  |  |
|                             |                                                                                                    | ۲                                                                                                    |  |  |  |
|                             |                                                                                                    |                                                                                                    |  |  |  |
|                             | 0                                                                                                    |                                                                                                    |  |  |  |
|                             | 0                                                                                                    |                                                                                                    |  |  |  |
|                             |                                                                                                    |                                                                                                    |  |  |  |
|                             |                                                                                                    |                                                                                                    |  |  |  |
|                             |                                                                                                    |                                                                                                    |  |  |  |
|                             |                                                                                                    | Ŀ                                                                                                    |  |  |  |
|                             |                                                                                                    |                                                                                                    |  |  |  |
| Pogodba o poslovodenju 💌    |                                                                                                    |                                                                                                    |  |  |  |
|                             | Plač<br>%<br>Briši<br>34<br>Pogodb<br>4<br>2<br>4<br>2<br>4<br>4<br>4<br>5<br>5<br>5<br>5<br>5<br>5<br>5<br>5<br>5<br>5<br>5<br>5<br>5 | plač<br>Briši Tiskaj<br>34<br>Pogodba o poslovode<br>0<br>0<br>0<br>0<br>0<br>0<br>0<br>0<br>0<br>0<br>0<br>0<br>0 |  |  |  |

Potrdite še polja

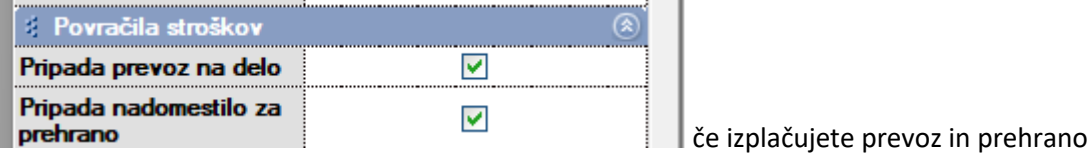

Ter v vrstici **'Vrsta izplačila za REK'** izberete **1001** in kliknete na gumb **Dodaj**.

✓

| 🕴 Podatki za REK       | ۲      |
|------------------------|--------|
| Vrsta izplačila za REK | 1001 🗾 |
| Dedatai andathi an DI  | -v 🔊   |

V meniju »Plača – Davki in prispevki« pri spodnjih prispevkih potrdite polje 'Pogodba o poslovodenju'

| Pogodba o | poslovodenju |  |
|-----------|--------------|--|
|-----------|--------------|--|

- Dohodnina

- Poškodbe pri delu
- Zdravstveno zavarovanje v breme zaposlenega
- ZPIZ v breme delodajalca

V meniju »Plača – Dohodninska lestvica« označite mesec obračuna in na desni strani prvi razred tako da se podatki vidijo tudi na levi strani ter v vrstici **Fiksna dohodnina v** % vnesite **25**% ter kliknite zgoraj na gumb Popravi.

Image: Drugi delodajalec, pogodba o poslovodenju
Image: State State Stat

| Primer | plačilne | liste: |  |
|--------|----------|--------|--|
|        |          |        |  |

|                       |                                               |              |               |                 | PL  | AČA   |         |            |            |          |
|-----------------------|-----------------------------------------------|--------------|---------------|-----------------|-----|-------|---------|------------|------------|----------|
| e in priimek delavc   | a                                             |              |               |                 |     |       |         | Številka   | 112        |          |
| aslov stalnega bivali | šča                                           |              |               |                 |     |       |         | Datum      | 20.10.2024 |          |
| avčna številka        |                                               |              |               | EMŠO            |     |       |         | Mesec      | September  |          |
| atum izplačila        |                                               |              |               | TRR             |     |       |         | Leto       | 2024       |          |
|                       | •                                             |              |               | Vrednost        | Št. | Koli  | Vred.   | Osnova     | Vrednost   | Vrednost |
| DELOVNI ČAS           |                                               |              |               | ure             | ur  | čnik  | v %     | za izračun | bruto      | neto     |
| Pogodba o poslov      | odenju                                        |              |               | 14,88           | 168 | 1     |         |            | 2.500,00   | 2.166,9  |
| SKUPAJ BRUTO          | PLAČA                                         |              |               | •               | 168 |       |         |            | 2.500,00   | 2.166,9  |
| DRUGI PREJEMI         | KI IN IZDATKI                                 |              | KOMEN         | TAR             |     |       |         |            |            | Znesek   |
| Prevoz na delo        |                                               |              |               |                 |     |       |         |            |            | 250,0    |
| Prehrana              |                                               |              | 21 dni / 7    | 7,96 EUR na dar | n   |       |         |            |            | 167,1    |
| SKUPAJ PREJEN         | NKI IN IZDAT                                  | кі           | i             |                 |     |       |         |            |            | 417,1    |
| BONITETE IN PR        | EJEMKI NAD                                    | DAVČNO PI    | RIZNANIMI STR | OŠKI            |     |       |         |            |            | Znesek   |
|                       |                                               |              |               |                 |     |       |         |            |            |          |
| SKUPAJ BONITE         | TE IN PREJE                                   | MKI NAD DA   | VČNO PRIZNAI  | NIMI STROŠKI    |     |       |         |            |            |          |
| SPECIFIKACIJA         | PRISPEVKO                                     | V IN DAVKO   | V V BREME DEI | LODAJALCA       |     |       |         |            |            | Znesek   |
| Poškodbe pri delu     | ı - 0,53%                                     |              |               |                 |     |       |         |            |            | 13,9     |
| ZPIZ - 8,85%          |                                               |              |               |                 |     | 232,3 |         |            |            |          |
| SKUPAJ PRISPE         | SKUPAJ PRISPEVKI IN DAVKI V BREME DELODAJALCA |              |               |                 |     |       | 246,2   |            |            |          |
| SPECIFIKACIJA         | PRISPEVKO                                     | V IN DAVKO   | V V BREME ZAF | POSLENEGA       |     |       |         |            |            | Znesek   |
| Zdravstveno zavar     | ovanje - 6,36                                 | 5%           |               |                 |     |       |         |            |            | 166,9    |
| SKUPAJ PRISPE         | VKI IN DAVK                                   | (I V BREME 2 | ZAPOSLENEGA   |                 |     |       |         |            |            | 166,9    |
| DAVEK NA IZPL         | AČ. PLAČE                                     |              | Osnova        |                 |     |       |         | Znesek     | ·          |          |
| DOHODNINA             |                                               |              | •             |                 |     |       |         |            |            | 583,2    |
| Splošna olajšava      |                                               | 19,4177%     | Osnova        |                 |     | 2     | .145,83 | Znesek     |            | 416,6    |
| Olajšave              |                                               |              | Osnova        |                 |     |       |         | Znesek     |            |          |
| PLAČA                 |                                               |              |               |                 |     |       |         |            |            | Znesek   |
| Bruto                 |                                               |              |               |                 |     |       |         |            |            | 2.917,1  |
| Netto                 |                                               |              |               |                 |     |       |         |            |            | 2.166,9  |
| ZA IZPLAČILO          |                                               |              |               |                 |     |       |         |            |            | 2.584,0  |
| ZA IZPLAČILO          | PO ODTEG                                      | LJAJIH       |               |                 |     |       |         |            |            | 2.584,0  |
|                       | ninsko zava                                   | arovanje     |               |                 |     |       |         |            |            |          |
| Dodatno pokoj         |                                               |              |               |                 |     |       |         |            |            | 2 500 /  |
| Obremenitev delo      | dajalca                                       |              |               |                 |     |       |         |            |            | 3.580,5  |

## <u>Izračun:</u>

#### Osnova za prispevke

Bruto 2500 + prevoz na delo 250 + prehrana 167,16 = 2917,16 Normirani stroški se računajo od zneska 2917,12 \* 10% = 291,72 Osnova za prispevke tako pride: 2917,16 – 291,72 = **2625,44 EUR** Prispevki:

#### - Poškodbe pri delu 2625,44 \* 0,53% = 13,91

- ZPIZ v breme delodajalca 2625,44 \* 8,85% = 232,35
- Zdravstveno zavarovanje v breme zaposlenega 2625,44 \* 6,36% = 166,98
- Dohodnina 2500 166,98 = 2333,02 \* 25% = 583,26

## <u>Primer REK-O obrazca:</u> ZBIRNI REK-O

| Podatki o dohodku |                            |                                               |  |  |  |  |
|-------------------|----------------------------|-----------------------------------------------|--|--|--|--|
| 010               | Vrsta dohodka              | 1144 - Dohodek za vodenje poslovnega subjekta |  |  |  |  |
| <b>010</b> a      | Povprečenje                |                                               |  |  |  |  |
| 011               | Izplačilo za mesec/obdobje | 09.2024                                       |  |  |  |  |
| 012               | Datum izplačila            | 22.10.2024                                    |  |  |  |  |
|                   |                            |                                               |  |  |  |  |

| Davčni odtegljaj |                                                    | Podračun                                 | Obračunani | Za plačilo |
|------------------|----------------------------------------------------|------------------------------------------|------------|------------|
| 101              | Davčni odtegljaj                                   | SI5601100-8881000030 SI19 24893099-40002 |            | 583,26     |
| Prisp            | evki za socialno varnost delojemalca               | Podračun                                 | Obračunani | Za plačilo |
| 201              | Prispevek za pokojninsko in invalidsko zavarovanje | SI5601100-8882000003 SI19 24893099-44008 | 0,00       | 0,00       |
| 202              | Prispevek za zdravstveno zavarovanje               | SI5601100-8883000073 SI19 24893099-45004 | 166,98     | 166,98     |
| 203              | Prispevek za starševsko varstvo                    |                                          |            |            |
| 204              | Prispevek za primer brezposelnosti                 |                                          |            |            |
| Prisp            | evki za socialno varnost delodajalca               | Podračun                                 | Obračunani | Za plačilo |
| 301              | Prispevek za pokojninsko in invalidsko zavarovanje | SI5601100-8882000003 SI19 24893099-44008 | 232,35     | 232,35     |
| 302              | Prispevek za zdravstveno zavarovanje               |                                          |            |            |
| 303              | Prispevek za starševsko varstvo                    |                                          |            |            |
| 304              | Prispevek za primer brezposelnosti                 |                                          |            |            |
| 305              | Prispevek za poškodbe pri delu                     | SI5601100-8883000073 SI19 24893099-45004 | 13,91      | 13,91      |
| 306              | Prispevek za zavarovalno dobo s povečanjem         |                                          |            |            |

Zneske vpisuite v eurih s centi

## ANALITIKA REK-O

| Bruto dohodek in davčna osnova                                           |              |                           |               |                                 |
|--------------------------------------------------------------------------|--------------|---------------------------|---------------|---------------------------------|
| A051 Dohodninska vrsta dohodka                                           | A052 Dohodek |                           | A052a Dohodeł | k, ki se všteva v davčno osnovo |
| 1109 - Drugi dohodki iz delovnega razmerj▼                               | 2.           | 500,00                    |               |                                 |
| A052b Dohodek, od katerega se ne odtegne davčni odtegljaj                |              |                           |               |                                 |
|                                                                          |              |                           |               |                                 |
| Osnova za obračun in plačilo prispevkov                                  |              |                           |               |                                 |
| A061 Vrsta osnove za prispevke                                           | A062 Znesek  |                           | A062a U       | Ire                             |
| P04 - Drugo -                                                            | 2.           | .625,44                   |               |                                 |
|                                                                          |              |                           |               |                                 |
| Prispevki za socialno varnost delojemalca                                |              |                           |               |                                 |
|                                                                          | Obračunani   |                           |               | Za plačilo                      |
| A071 Prispevek za pokojninsko in invalidsko zavarovanje                  |              | 0,00                      |               | 0,00                            |
| A072 Prispevek za zdravstveno zavarovanje                                |              | 166,98                    |               | 166,98                          |
| A075 Skupaj                                                              |              | 166,98                    |               | 166,98                          |
| Prispevki za socialno varnost delodajalca                                |              |                           |               |                                 |
|                                                                          | Obračunani   |                           |               | Za plačilo                      |
| A081 Prispevek za pokojninsko in invalidsko zavarovanje                  |              | 232,35                    |               | 232,35                          |
| A085 Prispevek za poškodbe pri delu                                      |              | 13,91                     |               | 13,91                           |
| A086 Skupaj                                                              |              | 246,26                    |               | 246,26                          |
| Uveliavlianie ugodnosti iz mednarodnih pogodb                            |              |                           |               |                                 |
|                                                                          | Stopnja      | Številka odločbe/potrdila |               |                                 |
| D11 Uveljavljanje ugodnosti iz mednarodnih pogodb                        |              |                           |               |                                 |
| Davčni odtegljaj                                                         |              |                           |               |                                 |
|                                                                          | Znesek       |                           |               |                                 |
| A090 Drugi delodajalec                                                   |              |                           |               |                                 |
| A091 Davčni odtegljaj                                                    |              | 583,26                    |               |                                 |
| A092 Odbitek davka plačanega v tujini                                    |              |                           |               |                                 |
| A093 Skupaj                                                              |              | 583,26                    |               |                                 |
| Dohodki, ki se ne vštevajo v davčno osnovo                               |              |                           |               |                                 |
|                                                                          | Znesek       |                           |               |                                 |
| B04 Povračilo stroškov do uredbe vlade - prehrana                        |              | 167,16                    |               |                                 |
| B05 Povračilo stroškov do uredbe vlade - prevoz                          |              | 250,00                    |               |                                 |
| B06 Povračilo stroškov prehrane do uredbe vlade - službene p             | poti         | 0,00                      |               |                                 |
| B06a Povračilo stroškov prevoza do uredbe vlade - službene p             | poti         | 0,00                      |               |                                 |
| B06b Povračilo stroškov za prenočišče do uredbe vlade -<br>službene poti |              | 0,00                      |               |                                 |